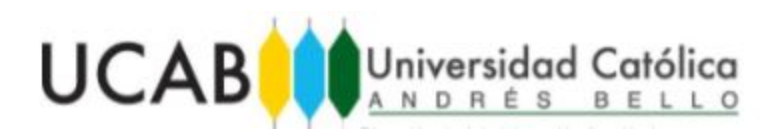

## Instructivo de Registro de Depósito o Transferencia en Caja Virtual Confirmación de Inscripción

Ya se encuentra disponible la opción de registrar de forma rápida y sencilla sus transferencias bancarias y depósitos en efectivo a través del portal de Caja Virtual y garantizará que la universidad a través de su Departamento de Caja valide el pago realizado por esta vía, concilie la información con su deuda y le registre su factura en un menor tiempo.

Esta opción de registro se encuentra disponible para el pago financiado o parcial en pregrado o para el pago de la matrícula de postgrado. También podrá pagar las materias inscritas en Concentraciones .Menores (MINORS) o las materias especiales como Pasantía, Tutorías y Trabajo de Grado bajo esta modalidad

**Para confirmar el monto que debe transferir** según su forma de pago, **se recomienda que ingrese en el portal de Caja virtual** y seleccione en la opción de Reincripciones, seguidamente seleccione la opción pagar y marque en el campo Tipo de Pago la forma de pago a registrar. En el recuadro Ítems a Facturar **aparecerá el monto total a cancelar**.

Debe realizar la transferencia por el monto exacto que aparece en Caja Virtual. Si debe realizar varias transferencias valide que la suma de las mismas corresponda con el monto total a cancelar. Puede registrar hasta un máximo de cuatro (4) transferencias hasta cubrir el monto total del monto a pagar.

Si Ud. se encuentra inscrito en dos carreras o en una carrera y una Concentración Menor (Minor), debe realizar las transferencias por cada carrera o Minor por separado para facilitar el registro de las transacciones a través del portal.

A continuación revisaremos los pasos para realizar el pago por transferencia a través del portal de Caja Virtual:

| Datos de Acceso:<br>Tricio de Sessión<br>Cédula (99999999)<br>NP | Inicio de Sesión Bienvenidos a la Caja Virtual de la Universidad Católica Andrés Bello Para acceder al sistema, usted debe escribir su número de Cédula de Identidad y su Número de Identificación Personal (NIP). En caso de no recordar su NIP, por favor, acceda a Secretaría en línea, ingrese en Zona Académica y escriba su número de Cédula y haga clic en cOlvido NIP?. La Caja Virtual de la Universidad Católica Andrés Bello te permitirá: Conocer tu Estado de Cuenta. (sede Guavana y Caracas) |
|------------------------------------------------------------------|----------------------------------------------------------------------------------------------------|
| Ingressr                                                         | Obtener (u Solvenica Administrativa (Sede Gudyana y Caracas)<br>Pagar Derechos de Secretaria (solo campus Montalbán)<br>Pagar tu Re-Inscripción Administrativa<br>Para obtener más información usted puede acceder a los siguientes enlaces:<br>Proceso de Confirmación de Inscripción<br>Circular del Vicerrectorado Administrativo (Pregrado)<br>Circular del Vicerrectorado Administrativo (Pestgrado)                                                                                                   |
| Mercantil VISA<br>e-pagos                                        | Universidad Católica Andrés Bello<br>Directión de l'inanza<br>Av. Teherán, Montallaín, Parroquia La Vega<br>Caraca - Venezuel<br>Desarrollo y Mantenimiento: Dirección de Tecnologías de Información                                                                                                    |

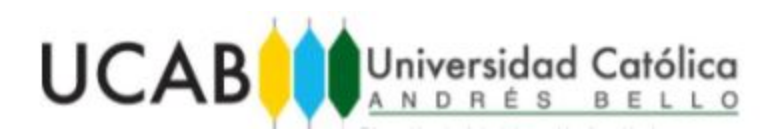

 Ingrese a portal <u>https://cajavirtual.ucab.edu.ve/</u> e identifíquese con su número de cédula y NIP (Número de Identificación Personal). Recuerde que el NIP es el mismo que utiliza para entrar en el portal de Secretaría en Línea de la UCAB. Si no recuerda su NIP debe realizar el procedimiento de recuperación del mismo en la opción de Zona Académica del portal de Secretaría en Línea (ver figura 1).

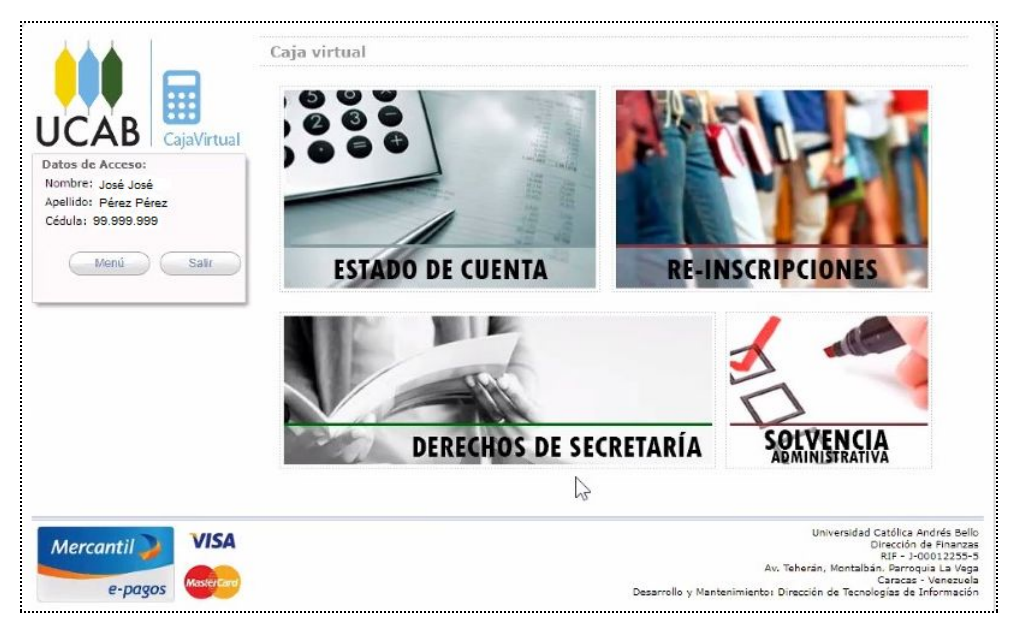

Figura 2

2. Una vez que coloque sus datos de identificación e ingrese al portal de Caja Virtual debe hacer clic en el recuadro "Re-inscripciones" (ver figura 2).

|                                            | Pago de Mensualidades                                                                                              |          |  |  |  |  |
|--------------------------------------------|----------------------------------------------------------------------------------------------------|----------|--|--|--|--|
|                                            | En el PR de Ingenieria Civil CC en el periodo 202025 Pagar                                                         |          |  |  |  |  |
| atos de Acceso:                            | Estado de Cuenta                                                                                                   |          |  |  |  |  |
| pellido: Pérez Pérez<br>jédula: 99.999.999 | Saldo en Caja a la fecha: Bs.S. 0.00 Ver detalle                                                                   |          |  |  |  |  |
| Menú Salir                                 | <u>NOTA IMPORTANTE</u><br>Motivado a una actualización en el proceso de inscripción, se recomienda que limpie el c | aché del |  |  |  |  |
|                                            | navegador que usted este utilizando.                                                                               |          |  |  |  |  |
|                                            |                                                                                                    |          |  |  |  |  |
|                                            |                                                                                                    |          |  |  |  |  |

Figura 3

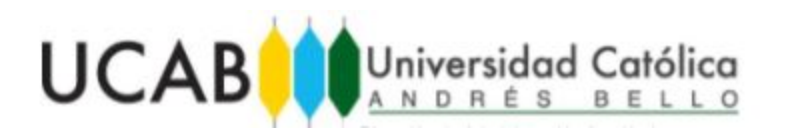

3. Haga clic sobre el botón "Pagar" para consultar el monto a pagar correspondiente a la segunda parte del semestre (ver figura 3)

|                                          | Datos de la inscripción |                |          |                                                           |                  |                   |  |
|------------------------------------------|-------------------------|----------------|----------|-----------------------------------------------------------|------------------|-------------------|--|
|                                          | Nivel: Pregradd         |                |          |                                                           |                  |                   |  |
| CAB CaiaVirtual                          | Program                 | a:             | Ir       | Ingeniería Civil CC                                       |                  |                   |  |
| tas da Assasa                            | Período:                |                |          | 202025 Período 2                                          |                  |                   |  |
| mbre: José José                          | Tipo de Pago:           |                |          | Conf. Inscripción más dos Mensualidades (Junio y Julio) 💙 |                  |                   |  |
| ellido: Pérez Pérez<br>édula: 99.999.999 | Items a facturar        |                |          |                                                           |                  |                   |  |
|                                          | Código                  | U.C. Inscritas | Nº Meses | Descripción                                               | Precio Unitario  | Monto             |  |
| Meni Salir                               | 1cIC                    | 1              |          | Der.Ins.Conf. Civil                                       | Bs.S. 2369250.00 | Bs.S. 2369250.00  |  |
|                                          | 11V0                    | 27             | 1        | Mensualidad Tax ta1-ta6 Civil                             | Bs.S. 947700.00  | Bs.S. 25587900.00 |  |
|                                          | 11V4                    | 3              | 1        | Mensualidad En Línea Civil                                | Bs.S. 189540.00  | Bs.S. 568620.00   |  |
|                                          | 11V5                    | 7              | 1        | Mensualidad Tax ta9 Civil                                 | Bs.S. 142155.00  | Bs.S. 995085.00   |  |
|                                          | 13IC                    | 1              |          | Exon. Pensiones Ing. Civil                                |                  | Bs.S25587900.00   |  |
|                                          | 11V0                    | 27             | 1        | Mensualidad Tax ta1-ta6 Civil                             | Bs.S. 947700.00  | Bs.S. 25587900.00 |  |
|                                          | 11V4                    | 3              | 1        | Mensualidad En Línea Civil                                | Bs.S. 189540.00  | Bs.5. 568620.00   |  |
|                                          | 11V5                    | 7              | 1        | Mensualidad Tax ta9 Civil                                 | Bs.S. 142155.00  | Bs.S. 995085.00   |  |
|                                          | 13IC                    | 1              |          | Exon, Pensiones Ing, Civil                                |                  | Bs.S25587900.00   |  |
|                                          |                         |                |          | Total:                                                    | Bs.S. 5496660.00 |                   |  |
|                                          | NOTA                    | IMPORTANTE     |          |                                                           | <u>P</u>         | agar Volver       |  |

Figura 4

- 4. En el recuadro de "Datos de la Inscripción" aparece la información correspondiente a la carrera: Nivel, Programa, Período de Pago y Tipo de Pago. (ver figura 4).
- 5. Recuerde seleccionar la opción de pago según aplique y le aparecerá el monto en bolívares a pagar. Tome nota del monto y proceda a realizar la transferencia o depósito bancario en efectivo en las cuentas que a continuación se indican:

| <u>Caracas</u> :                                | <u>Guayana</u> :                                                                       |
|-------------------------------------------------|----------------------------------------------------------------------------------------|
| Banco Mercantil                                 | Banco Mercantil                                                                        |
| Rif J-000122555                                 | Rif J-000122555                                                                        |
| Cuenta N° 0105-0618-24-8618000191               | Cuenta N° 0105-0047-89-8047205153                                                      |
| A nombre de: Universidad Católica Andrés Bello. | A nombre de: Universidad Católica Andrés Bello.                                        |
|                                                 | Revise los ítems a facturar y haga clic en el botón<br>"Pagar" para registrar el pago. |
|                                                 |                                                                                        |

- 6. Si realiza una transferencia bancaria debe tomar nota de los datos correspondientes al número de aprobación o registro, fecha, banco de origen y monto de la transferencia. Estos datos le serán requeridos al realizar el registro de la misma en el portal de Caja Virtual.
- Una vez que realice la transferencia o depósito bancario en efectivo, por el monto total a pagar repita los pasos del 1 al 4 y seleccione la opción de pago a realizar en el campo Tipo de Pago (ver figura 4).

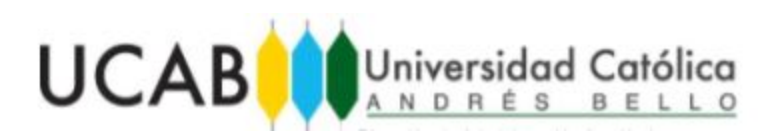

|                    | ::::        | Datos                                                                                                    | del Pago        |           |                               |                  |                   |  |
|--------------------|-------------|----------------------------------------------------------------------------------------------------|-----------------|-----------|-------------------------------|------------------|-------------------|--|
| ICAD               |             | Código                                                                                                    | U.C. Inscritas  | Nº Meses  | Descripción                   | Precio Unitario  | Monto             |  |
| <b>JCAD</b>        | CajaVirtual | 1čIC                                                                                                    | 1               |           | Der.Ins.Conf. Civil           | Bs.S. 2369250.00 | Bs.S. 2369250.00  |  |
| atos de Acceso:    |             | 11V0                                                                                                    | 27              | 1         | Mensualidad Tax ta1-ta6 Civil | Bs.S. 947700.00  | Bs.S. 25587900.00 |  |
| ombre: José José   | 6           | 11V4                                                                                                    | 3               | 1         | Mensualidad En Línea Civil    | Bs.S. 189540.00  | Bs.S. 568620.00   |  |
| pellido: Pårez På  | 167         | 11V5                                                                                                    | 7               | 1         | Mensualidad Tax ta9 Civil     | Bs.S. 142155.00  | Bs.S. 995085.00   |  |
| Cédula: en con con |             | 13IC                                                                                                    | 1               |           | Exon. Pensiones Ing. Civil    |                  | Bs.S25587900.00   |  |
| 55.555.5           | 55          | 11V0                                                                                                    | 27              | 1         | Mensualidad Tax ta1-ta6 Civil | Bs.S. 947700.00  | Bs.S. 25587900.00 |  |
| Menú               | Salir       | 11V4                                                                                                    | 3               | 1         | Mensualidad En Línea Civil    | Bs.5, 189540.00  | Bs.S. 568620.00   |  |
|                    | - Sam       | 11V5                                                                                                    | 7               | 1         | Mensualidad Tax ta9 Civil     | Bs.S. 142155.00  | Bs.S. 995085.00   |  |
|                    |             | 13IC                                                                                                    | 1               |           | Exon, Pensiones Ing, Civil    |                  | Bs.S25587900.00   |  |
|                    |             |                                                                                                    |                 |           | Total:                        | Bs.S. 5496660.00 |                   |  |
|                    |             | Nombre-                                                                                                    | José José Pérez | z Pérez   | Cédula o RIF: 99.999.999      |                  |                   |  |
|                    |             | Nombre:                                                                                                    | Jose Jose Ferez | z Ferez   | Cédula o RIF: 99.999.999      |                  |                   |  |
|                    |             | Dirección: Avenida Principal Juan Pablo                                                                       |                 |           |                               |                  |                   |  |
|                    |             | Selec                                                                                                    | cione la forma  | a de pago |                               |                  |                   |  |
|                    |             | Pegar con tarjeta de débito del Banco<br>Massico<br>Massico<br>Banco<br>Pagar con tarjeta de crédito de cualo |                 |           |                               |                  |                   |  |
|                    |             |                                                                                                    |                 |           |                               |                  |                   |  |

8. En el recuadro datos de la Factura debe indicar a nombre de la persona a nombre de la cual se debe emitir éste documento. Por defecto la factura se emite a nombre del estudiante. Si desea emitir a nombre un tercero haga clic en la opción correspondiente y se desplegarán los campos para colocar los datos del tercero (ver figura 5).

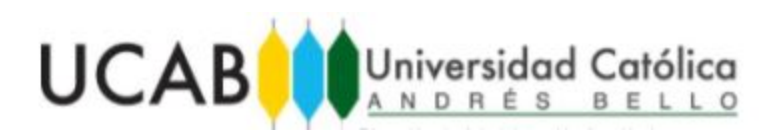

|                     | erikka Grillenksteinsteins                                                                                   |                                                                                     |                                                                                              |                                                                      |                                 |
|---------------------|----------------------------------------------------------------------------------------------------|-------------------------------------------------------------------------------------|----------------------------------------------------------------------------------------------|----------------------------------------------------------------------|---------------------------------|
| Factura             | r a nombre del usuario                                                                                       | del sistema 🛛 🔿 Factur                                                              | rar a nombre de un tercero                                                                   |                                                                      |                                 |
| Nombre: J           | osé José Pérez Pérez                                                                                         |                                                                                     | Cédula o F                                                                                   | RE: 99.999.999                                                       |                                 |
| Dirección:          | Avenida Principal Juan                                                                                       | Pablo                                                                               |                                                                                              | 1.25                                                                 |                                 |
| Seleccio            | one la forma de pa                                                                                           | ago                                                                                 | M. B.                                                                                        |                                                                      |                                 |
| Maestro             | ⊖ Pagar con tarjeta de<br>Mercantil                                                                          | e débito del Banco                                                                  | Pagar con ta                                                                                 | rjeta de crédito de cu                                               | alquier                         |
| ~                   | Pagar con deposito                                                                                           | bancano o transferencia                                                             | electronica                                                                                  |                                                                      |                                 |
| Datos d             | (Se pueden agregate)<br>el pago                                                                              | r hasta un máximo de 4 c                                                            | peraciones bancarias)                                                                        |                                                                      |                                 |
| BANCARIA<br>Datos d | © (Se pueden agregai<br>el pago<br>Tipo de Operación                                                         | r hasta un máximo de 4 o                                                            | (e) peraciones bancarias) (e) Depósito                                                       |                                                                      |                                 |
| BANCARIA            | © (Se pueden agrega<br>el pago<br>Tipo de Operación<br>Número Operación                                      | Transferencia                                                                       | <ul> <li>Depósito</li> <li>Fecha Operación</li> </ul>                                        | 22/06/2020                                                           |                                 |
| Datos d             | (Se pueden agregated pago) Tipo de Operación Número Operación Monto Operación                                | <ul> <li>○ Transferencia</li> <li>○ 00478914[£2563</li> <li>○ 5000000.00</li> </ul> | Depósito     Fecha Operación     Banco de Origen                                             | 22/06/2020<br>MERCANTIL                                              |                                 |
| Datos d             | © (Se pueden agrega<br>el pago<br>Tipo de Operación<br>Número Operación<br>Monto Operación<br>ueva operación | ○ Transferencia<br>00478914[[2563<br>5000000.00                                     | Operaciones bancarias)     Opepósito     Fecha Operación     Banco de Origen     Cantidad re | 22/06/2020<br>MERCANTIL<br>Operaciones permit<br>stante por pagar: 4 | □<br>✓<br>tidas: 1/<br>196660.0 |

- Si selecciona la opción pago con depósito bancario o transferencia electrónica se desplegará el recuadro denominado "Datos del pago" (ver figura 6) donde debe registrar los datos de la transferencia:
  - a. **Tipo de operación:** marque si está registrando una transferencia o depósito.
  - b. Número de operación: coloque el número de referencia con el que quedó registrada la transferencia o depósito. Es muy importante que valide que éste número es correcto ya que el mismo permitirá realizar la validación. se recomienda que utilice la función de Copiar y pegar para guardar esta información.
  - c. **Fecha de operación:** indique el día, mes y año en el que se realizó la transferencia o depósito.
  - d. **Monto Operación:** coloque en valor en bolívares correspondiente a la transferencia que está registrando.
  - e. **Banco de origen:** seleccione el banco de origen de la transferencia. Puede registrar transferencias de diferentes bancos.

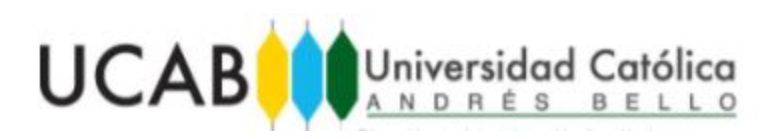

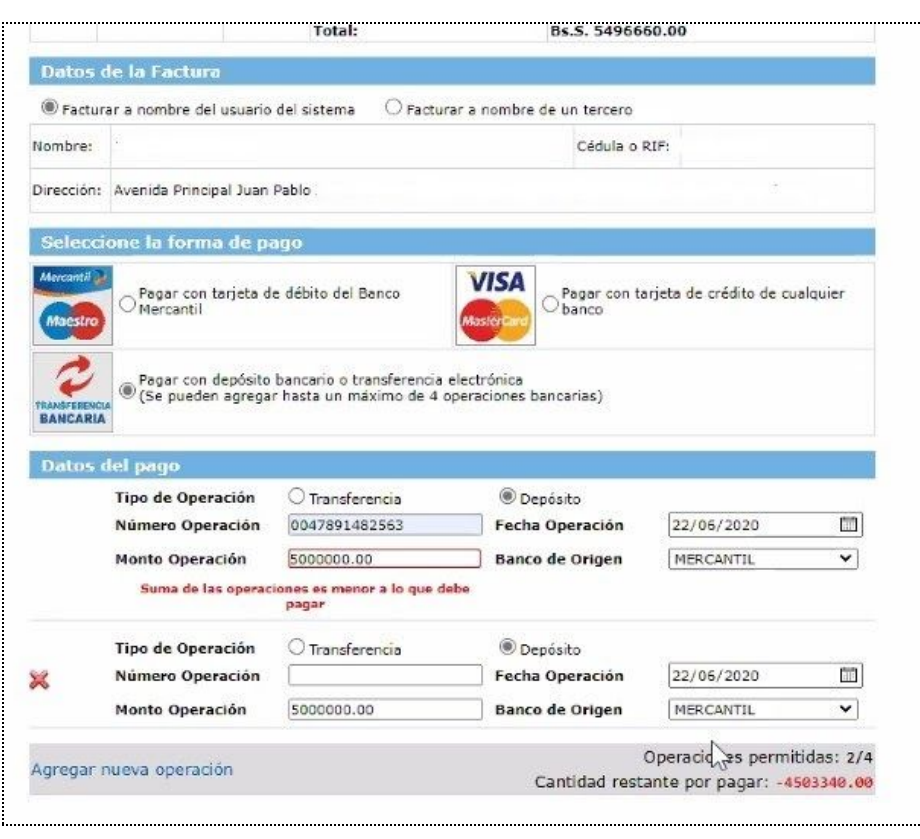

Figura 7

10. Puede añadir hasta cuatro transferencias bancarias o depósitos hasta completar el monto correspondiente al pago total de la deuda. Para agregar una nueva transferencia haga clic en la opción "Agregar nueva operación" (ver figura 7) se desplegará un nuevo recuadro para completar los datos de la transferencia.

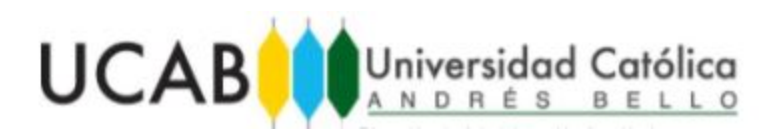

|       | Tipo de Operación  | O Transferencia                       | Depósito        | 3 <u></u>                                |                        |
|-------|--------------------|---------------------------------------|-----------------|------------------------------------------|------------------------|
|       | Número Operación   | 0047891482563                         | Fecha Operación | 22/06/2020                               |                        |
|       | Monto Operación    | 500000.00                             | Banco de Origen | MERCANTIL                                | ~                      |
|       | Suma de las operac | iones es menor a lo que debe<br>pagar |                 |                                          |                        |
|       | Tipo de Operación  | O Transferencia                       | Depósito        |                                          |                        |
|       | Número Operación   | 0047891482564                         | Fecha Operación | 23/06/2020                               |                        |
| ×     | Monto Operación    | 496600.00                             | Banco de Origen | CARONÍ                                   | ~                      |
|       | Suma de las operac | iones es menor a lo que debe<br>pagar | e               |                                          |                        |
| Agreg | ar nueva operación |                                       | Cantida         | Operaciones permi<br>ad restante por pag | tidas: 2,<br>jar: 60.1 |
|       |                    |                                       |                 |                                          |                        |

11. El sistema irá descontando del monto de la deuda total el valor de cada transferencia y le indicará en todo momento el saldo restante en el campo "Cantidad restante por pagar". Una vez que este valor sea igual a cero (o), el sistema le permitirá pagar. Si intenta pagar antes de registrar todos los pagos, le parecerá el error "Suma de las operaciones es menor a lo que debe pagar" (/ver figura 8).

|   | Tipo de Operación     | O Transferencia           | Depósito        |            |            |
|---|-----------------------|---------------------------|-----------------|------------|------------|
|   | Número Operación      | 0047891482563             | Fecha Operación | 22/05/2020 | <b>111</b> |
|   | Ya existe una transac | tión con este número oper | ación           |            |            |
|   | Monto Operación       | 500000.00                 | Banco de Origen | MERCANTIL  | ~          |
|   | Tipo de Operación     | O Transferencia           | Depósito        |            |            |
|   | Número Operación      | 0047891482563             | Fecha Operación | 23/06/2020 | <b>111</b> |
| ~ | Ya existe una transac | tión con este número oper | ación           |            |            |
|   | Monto Operación       | 496660.00                 | Banco de Origen | MERCANTIL  | ~          |

Figura 9

- 12. Si por error registra dos veces la misma transferencia, el sistema arrojará el error Ya existe una transacción con éste número de operación. Preste especial atención a la información Número de Operación, ya que, de ellos depende la validación de la operación (ver figura 9).
- 13. Una vez que culmine el registro de las transferencias y/o depósitos en efectivo, presione el botón "Confirmar Pago".

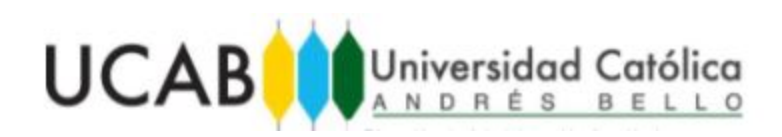

| Datos de Acceso:<br>Nombre: José José<br>Apellido: Pérez Pérez<br>Cédula: 99 99 99 | iSu Transacción ha sido registrada exitosamente!<br>Será procesado en el transcurso de los próximos tres (3) días hábiles.<br>Una vez se haya verificado su transacción, podrá consultar la copia de su factura en la sección<br>de Estado de Cuenta en Caja Virtual                                                                                                    |
|------------------------------------------------------------------------------------|----------------------------------------------------------------------------------------------------|
| Menú Sair                                                                          |                                                                                                    |
|                                                                                    | 12 million and 12 million and 12 mil |
|                                                                                    | Puede consultar su estado de cuenta aquí.                                                                                                    |
| Mercantil                                                                          | Universidad Católica András B<br>Dirección de Finam<br>RIF - J-0001225<br>Av. Teherán, Montalbán, Perroquia La V<br>Caracas - Venez:<br>Desarrollo y Manteoimiento: Dirección de Teropolais de Informa:                                                                                                    |

Figura 10

- 14. Aparecerá un mensaje indicando lo siguiente "¡Su transacción ha sido procesada exitosamente! Será procesado en el transcurso de los próximos cinco (5) días hábiles. Una vez se haya verificado su transacción, podrá consultar la copia de su factura en la sección de estado de Cuenta en Caja Virtual (ver figura 10).
- 15. Una vez que caja valide le enviará un correo a su cuenta de correo UCAB indicando que el pago fue aprobado. Una vez que esto ocurra Ud. podrá consultar su factura la cual estará disponible en su estado de cuenta. Para acceder a esta información haga clic la opción "Puede consultar su Estado de Cuenta aquí" (ver figura 10).

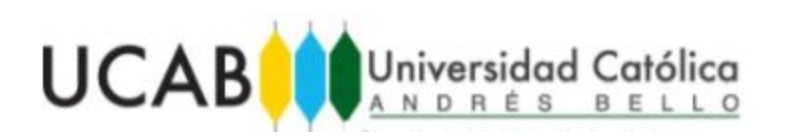

|                                       | Resumen                   |                               |             |             |        |                 |
|---------------------------------------|---------------------------|-------------------------------|-------------|-------------|--------|-----------------|
|                                       | Saldo en Caia a la fecha: | 0.00 845                      |             |             |        |                 |
| CAB CajaVirt                          | ial                       | 0.00 bsr.                     |             |             |        |                 |
| • • • • • • • • • • • • • • • • • • • | Detalle de Transacci      | ones                          |             |             |        |                 |
| os de Acceso:<br>mbre: José José      | Mostrar 10 💙 registros po | r página Buscar por           |             |             |        |                 |
| llido: Pérez Pérez                    | Fecha Número Códig        | o Descripción                 | Cargo       | Pago        | Term   | Cajero          |
| lula: 99.999.999                      | 24/06/2020 2389815 1TBB   | Transf.Bancaria Cta.Maxima    |             | 495550.00   | 202025 | MLUIS           |
|                                       | 24/06/2020 2389815 1TBB   | Transf.Bancaria Cta.Maxima    |             | 5000000.00  | 202025 | MLUIS           |
| Menú Salir                            | 24/06/2020 2389815 13IC   | Exon. Pensiones Ing. Civil    |             | 25587900.00 | 202025 | MLUIS           |
|                                       | 24/06/2020 2389815 11V5   | Mensualidad Tax ta9 Civil     | 995085.00   |             | 202025 | MLUIS           |
|                                       | 24/06/2020 2389815 11V4   | Mensualidad En Línea Civil    | 568620.00   | 1           | 202025 | MLUIS           |
|                                       | 24/06/2020 2389815 11V0   | Mensualidad Tax ta1-ta6 Civil | 25587900.00 |             | 202025 | MLUIS           |
|                                       | 24/06/2020 2389815 13IC   | Exon. Pensiones Ing. Civil    |             | 25587900.00 | 202025 | MLUIS           |
|                                       | 24/06/2020 2389815 11V5   | Mensualidad Tax ta9 Civil     | 995085.00   |             | 202025 | MLUIS           |
|                                       | 24/06/2020 2389815 11V4   | Mensualidad En Línea Civil    | 568620.00   |             | 202025 | MLUIS           |
|                                       | 24/06/2020 2389815 11V0   | Mensualidad Tax ta1-ta6 Civil | 25587900.00 |             | 202025 | MLUIS           |
|                                       | 24/06/2020 2389815 1¿IC   | Der.Ins.Conf. Civil           | 2369250.00  |             | 202025 | MLUIS           |
|                                       | 21/03/2020 2375198 1TDS   | Tarjeta de Débito (Virtual)   |             | 3980000.00  | 202025 | RANSWEB         |
|                                       | 21/03/2020 2375198 13IC   | Exon. Pensiones Ing. Civil    |             | 32400000.00 | 202025 | <b>TRANSWEB</b> |
|                                       | 21/03/2020 2375198 115V   | Taxonomía ta9 Civil           | 1260000.00  |             | 202025 | TRANSWEB        |
|                                       | 21/03/2020 2375198 114V   | Materias en Línea Civil       | 720000.00   |             | 202025 | TRANSWEB        |
|                                       | 21/03/2020 2375198 110V   | Taxonomía ta1-ta6 Civil       | 32400000.00 |             | 202025 | TRANSWEB        |
|                                       | 21/03/2020 2375198 1NIC   | Der.Inscrip. Ing. Civil PR    | 2000000.00  |             | 202025 | RANSWEB         |
|                                       | 03/02/2020 2370500 1TPB   | Tarjeta Débito Plaza          |             | 6400000.00  | 202020 | EPEREZME        |
|                                       | 03/02/2020 2370500 110V   | Taxonomía ta1-ta6 Civil       | 6400000.00  |             | 202020 | EPEREZME        |

Figura 11

16. Haga clic en el número de factura para visualizar una copia de la misma (ver figura 11).

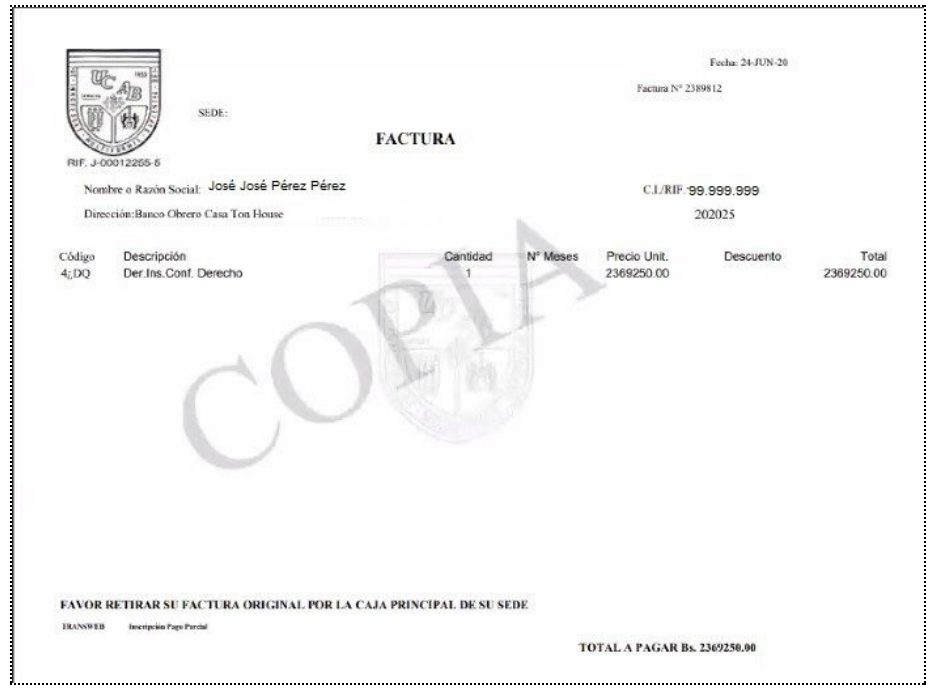

Figura 12